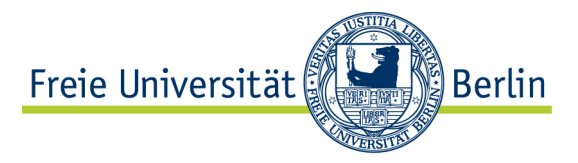

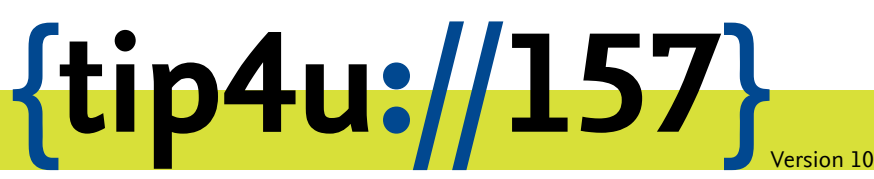

Zentraleinrichtung für Datenverarbeitung (ZEDAT) www.zedat.fu-berlin.de

# Nutzung von Home- und Gruppenlaufwerken

Dieses Merkblatt beschreibt die Einbindung des eigenen Homelaufwerks und auch Gruppenlaufwerken auf nicht von der ZEDAT betreuten Rechnern unter Windows, MacOS und Linux.

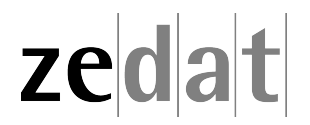

## Nutzung von Home- und Gruppenlaufwerken

## Vorbemerkung

#### Für alle Betriebsysteme

Sie müssen sich vor dem Einbinden des Laufwerks in einem der folgenden Netze befinden:

- drahtlos per Eduroam (WLAN-Zugang im Campusgebiet)
- kabelgebunden im Campus-Netz (Accounts in Domäne FU-BERLIN per Ethernet-Steckdose innerhalb der Universität)
- per VPN (VirtualPrivateNetwork - mit Software Cisco VPN AnyConnect)
- per RDS (RemoteDesktopServices - Fernzugriff auf graphische Anwendungen)

Eine Anleitung zur generellen Nutzung von VPN finden Sie in den entsprechenden Tip4U-Merkblättern:

https://www.zedat.fu-berlin.de/Tip4U\_VPN

Standard-Pfad für Windows Home-Laufwerk:

\\campus.fu-berlin.de\user\home\_x\benutzer

Achten Sie bitte darauf, dass x der erste Buchstabe ihres ZEDAT-Benutzernamens ist und *benutzer* der reine ZEDAT-Benutzername ihres Accounts ist, ohne "@fu-berlin.de".

Nutzer, die ihren Account nach dem 01.06.2019 erhalten haben bzw. von INTRANET auf FU-BERLIN (Campus-Netz) umgestellt wurden, haben diesen Laufwerkspfad. Den für Sie aktuellen Pfad zum Home-Laufwerk finden Sie auch unter:

https://portal.zedat.fu-berlin.de/account

Windows Home-Directory

Vuser.fu-berlin.de\home\benutzername

Die hier in der Anleitung benutzte Variante ist daher als Beispiel zu verstehen.

## Unter Windows 10

Starten Sie den Windows-Explorer (Win+E), gehen sie links in der Zugriffsleiste auf *Dieser PC* und danach im oberen Menü auf *Computer*.

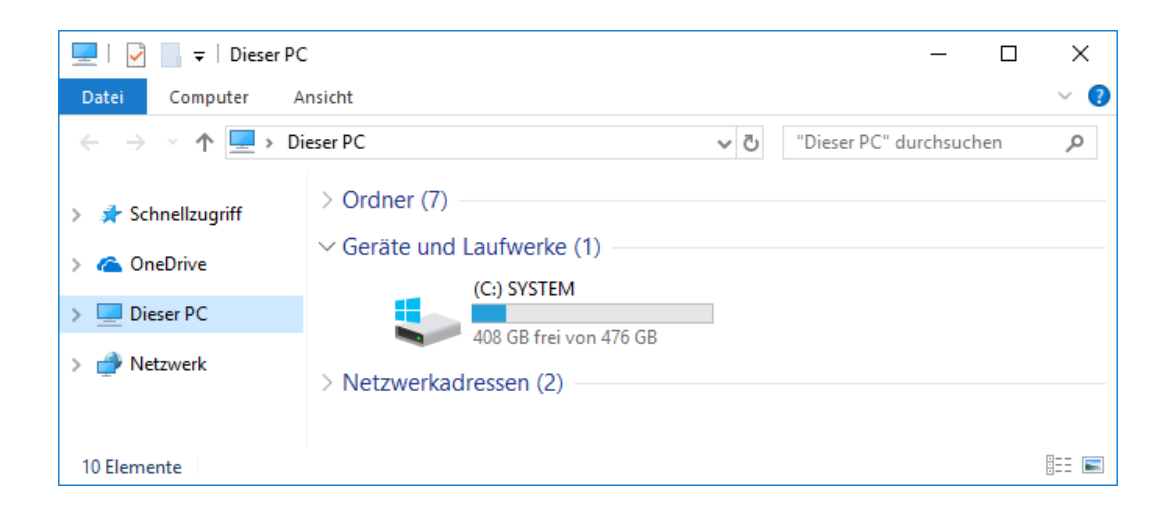

In dieser Ansicht wählen sie Netzlaufwerk verbinden aus.

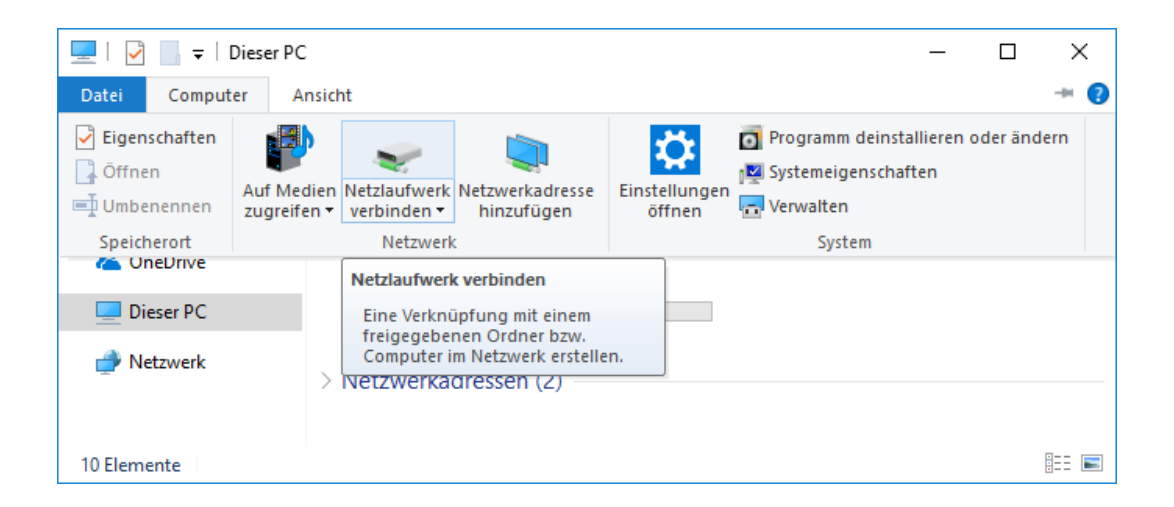

Dies öffnet ein neues Fenster, in dem Sie ein Netzlaufwerk einrichten können. Als Laufwerksbuchstabe wählen sie "H:" (oder einen anderen freien Buchstaben) und als Ordner wählen Sie:

\\campus.fu-berlin.de\user\home\_x\benutzer

#### bzw. den entsprechenden Pfad, der Ihnen im ZEDAT-Portal angezeigt wird. (siehe Vorbemerkung)

Wenn Sie das Netzlaufwerk regelmäßig verwenden wollen, setzen Sie das Häkchen bei Verbindung bei Anmeldung wiederherstellen. Das zweite Häkchen bei Verbindung mit anderen Anmeldeinformationen herstellen muss aufjeden Fall gesetzt sein. Klicken sie dann auf Fertig stellen.

|   |                            |                                                                                                    | × |
|---|----------------------------|----------------------------------------------------------------------------------------------------|---|
| ÷ | 🤏 Netzlauf                 | werk verbinden                                                                                       |   |
|   | Welcher I                  | Netzwerkordner soll zugeordnet werden?                                                               |   |
|   | Bestimmen<br>hergestellt w | Sie den Laufwerkbuchstaben für die Verbindung und den Ordner, mit dem die Verbindung<br>verden soll: |   |
|   | Laufwerk:                  | H: ~                                                                                                 |   |
|   | Ordner:                    | $\label{eq:linear} $$ $$ \ \ \ \ \ \ \ \ \ \ \ \ \ \ \ \ $                                           |   |
|   |                            | Beispiel: \\Server\Freigabe                                                                          |   |
|   |                            | Verbindung bei Anmeldung wiederherstellen                                                            |   |
|   |                            | Verbindung mit anderen Anmeldeinformationen herstellen                                               |   |
|   |                            | Verbindung mit einer Website herstellen, auf der Sie Dokumente und Bilder speichern<br>können        |   |
|   |                            |                                                                                                    |   |
|   |                            |                                                                                                    |   |
|   |                            |                                                                                                    |   |
|   |                            | Fertig stellen Abbrechen                                                                             |   |

Nun öffnet sich die Kennwortabfrage. Klicken sie dort auf die Schaltfläche Anderes Konto verwenden.

| Windows-Sicherheit                                                                                                    |              |  |  |  |  |  |  |
|----------------------------------------------------------------------------------------------------|--------------|--|--|--|--|--|--|
| Netzwerkanmeldeinformationen eingeben                                                                                     |              |  |  |  |  |  |  |
| Geben Sie Ihre Anmeldeinformationen ein, um eine<br>Verbindung mit folgendem Netzwerk herzustellen: user.fu-<br>berlin.de |              |  |  |  |  |  |  |
| Benutzername                                                                                                    |              |  |  |  |  |  |  |
| Kennwort                                                                                                    |              |  |  |  |  |  |  |
| Domäne: FU-BERLIN                                                                                                    |              |  |  |  |  |  |  |
| Anmeldedaten speichern                                                                                                    |              |  |  |  |  |  |  |
| Weitere Optionen                                                                                                    |              |  |  |  |  |  |  |
| Anderes Konto verwenden                                                                                                   |              |  |  |  |  |  |  |
| Smartcard für Verbindung verwenden                                                                                        |              |  |  |  |  |  |  |
| ОК                                                                                                    | OK Abbrechen |  |  |  |  |  |  |
|                                                                                                    |              |  |  |  |  |  |  |

Geben Sie nun Ihren Accountnamen mit einem vorangestellten fu-berlin\ und das zugehörige Passwort an. Wenn Sie zuvor das Häkchen bei Verbindung bei Anmeldung wiederherstellen gesetzt haben, sollten Sie hier auch das Häkchen bei Anmeldedaten speichern setzen.

## Gruppenlaufwerke einbinden unter Windows 10

Das Einbinden von Gruppenlaufwerken funktioniert analog zu denen von Home-Laufwerken inklusive der Passworteingabe. Lediglich der einzubindende Pfad ist ein anderer.

Benutzen Sie hierbei \\campus.fu-berlin.de\daten\BEREICH, wobei BEREICH für das Kürzel Ihres Arbeitsbereichs steht.

Beispiele:

| Erziehungswissenschaften            | \\campus.fu-berlin.de\daten\erzwiss\   |
|-------------------------------------|----------------------------------------|
| Politik und Sozialwissenschaften    | \\campus.fu-berlin.de\daten\polsoz\    |
| Geschichte und Kulturwissenschaften | \\campus.fu-berlin.de\daten\geschkult\ |

usw.

Befindet sich Ihr Gruppenlaufwerk im Intranet, folgen Sie bitte dem letzen Abschnitt dieser Anleitung.

## Unter MacOS ab 10.14 (Mojave)

Öffnen Sie den "Finder". Dafür genügt ein Klick auf das Symbol im Dock am unteren Bildschirmrand.

Öffnen Sie nun das Menü: Gehe zu und klicken Sie auf *Mit Server verbinden* (oder einfach Tastenkürzel: 郑 + K).

| Zurück                | ЖÖ  |
|-----------------------|-----|
| Vorwärts              | ЖÄ  |
| Startvolume auswählen | 企業↑ |
| Zuletzt benutzt       | 企ЖF |
| 🖻 Dokumente           | 企業Ο |
| 🔜 Schreibtisch        | 企業D |
| Ownloads              | ₹₩L |
| Benutzerordner        | ΰжн |
| 🛄 Computer            | ĉжC |
| lirDrop               | ΰжR |
| 🚱 Netzwerk            | 企ЖK |
| 🛆 iCloud Drive        | ☆業Ⅰ |
| 🕂 Programme           | ΰжА |
| 🎇 Dienstprogramme     | Ω₩Ω |
| Benutzte Ordner       | ►   |
| Gehe zum Ordner       | 企業G |
| Mit Server verbinden  | ЖK  |

Im Fenster Mit Server verbinden geben Sie nun unter Serveradresse ein:

smb://campus.fu-berlin.de/user/home\_x/benutzer

bzw. den entsprechenden Pfad, der Ihnen im ZEDAT-Portal angezeigt wird. (Screenshot kann abweichen > Siehe Vorbemerkung)

| smb://campus.    | fu-berlin.de/u | ser/home_x/be | enutzer |           |
|------------------|----------------|---------------|---------|-----------|
| evorzugte Server | :              |               |         |           |
|                  |                |               |         |           |
|                  |                |               |         |           |
|                  |                |               |         |           |
| + - &~           | 2              | Durc          | hsuchen | Verbinden |
|                  |                |               |         |           |

und drücken Sie danach auf "Verbinden".

| <i>ŤŤŤ</i> | Gib Name und<br>berlin.de" ein. | Passwort für den Server "user.fu-          |
|------------|---------------------------------|--------------------------------------------|
|            | Verbinden als:                  | 🔵 Gast                                     |
|            |                                 | <ul> <li>Registrierter Benutzer</li> </ul> |
|            | Name:                           | benutzername@fu-berlin.de                  |
|            | Passwort:                       | ••••                                       |
|            | Passwo                          | rt im Schlüsselbund sichern                |
|            |                                 | Abbrechen                                  |

Sie werden nun evtl. nach Ihrem Benutzernamen und Ihrem Kennwort gefragt. Geben Sie bitte Ihren ZEDAT-Benutzernamen gefolgt von der Anmeldedomäne @fu-berlin.de und das zugehörige Kennwort ein.

|                                                                                                    | 💻 home                 |
|----------------------------------------------------------------------------------------------------|------------------------|
| $\langle \rangle$                                                                                                    | 📰 📰 🔜 🧱 🗸 🏠 🗇 🔍 Suchen |
| Favoriten<br>(∞) AirDrop<br>(a) Zuletzt benutzt<br>A: Programme<br>(a) Schreibtisch<br>(b) Dokumente<br>(c) Downloads<br>Orte<br>(c) Cloud Drive<br>(c) Entfernte CD/DVD<br>(c) user.fu-berlin.de<br>(c) Netzwerk<br>Tags | benutzername           |

Anschließend öffnet sich automatisch das Fenster mit Ihrem Home-Laufwerk.

#### Gruppenlaufwerke einbinden unter macOS ab 10.14 (Mojave)

Das Einbinden von Gruppenlaufwerken funktioniert analog zu denen von Home-Laufwerken inklusive der Passworteingabe. Lediglich der einzubindende Pfad ist ein anderer.

Benutzen Sie hierbei

```
smb://campus.fu-berlin.de/daten/BEREICH
```

wobei BEREICH für das Kürzel Ihres Arbeitsbereichs steht.

Beispiele:

| Erziehungswissenschaften            | <pre>smb://campus.fu-berlin.de/daten/erzwiss/</pre>   |
|-------------------------------------|-------------------------------------------------------|
| Politik und Sozialwissenschaften    | <pre>smb://campus.fu-berlin.de/daten/polsoz/</pre>    |
| Geschichte und Kulturwissenschaften | <pre>smb://campus.fu-berlin.de/daten/geschkult/</pre> |

L

usw.

Befindet sich Ihr Gruppenlaufwerk im Intranet, folgen Sie bitte dem letzen Abschnitt dieser Anleitung.

### Unter Linux (Ubuntu ab 20.04. LTS)

#### über die GUI Datei (Nautilus)

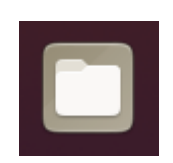

Öffnen Sie "Dateien" bzw. den Dateimanager unter Ubuntu/GNOME.

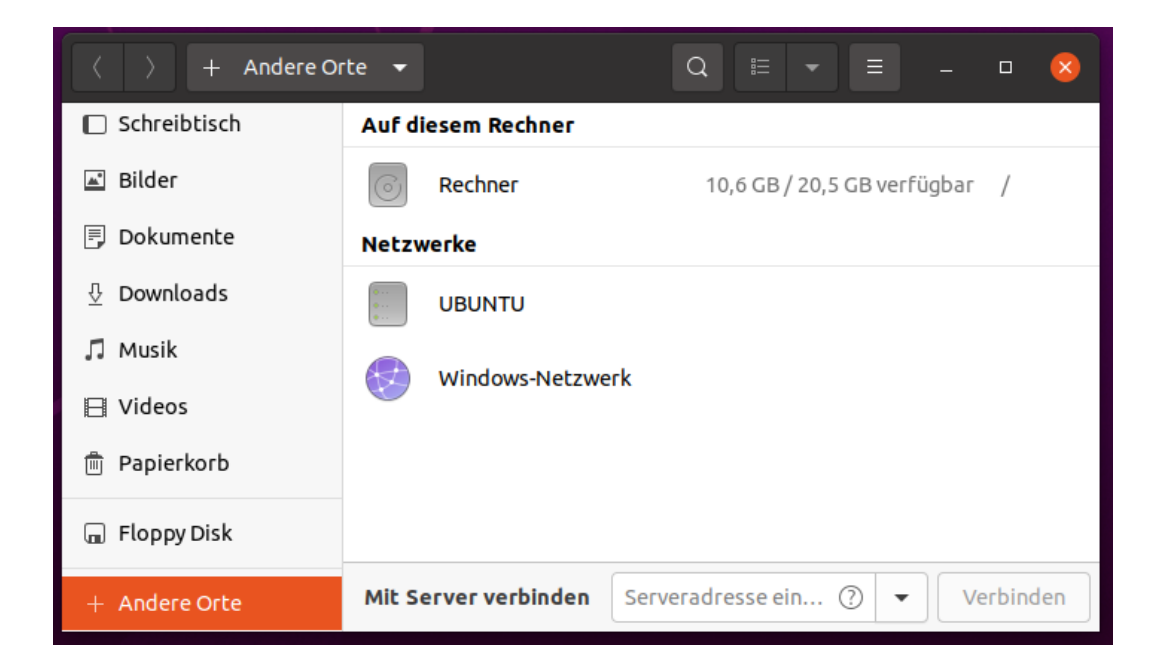

Gehen Sie auf "+ Andere Orte"

| Mit Server verbinden | smb://campus.fu-berlin.de/user/home_x/benutzer | Verbinden |
|----------------------|------------------------------------------------|-----------|
|                      |                                                |           |

Unten bei "Mit Server verbinden" geben Sie folgendes ein:

smb://campus.fu-berlin.de/user/home\_x/benutzer

bzw. den entsprechenden Pfad, der Ihnen im ZEDAT-Portal angezeigt wird. (Screenshot kann abweichen > Siehe Vorbemerkung)

| Abbrechen                             |                |                                                  | Verbinden     |  |  |  |
|---------------------------------------|----------------|--------------------------------------------------|---------------|--|--|--|
|                                       | Für den Speich | erort user auf campus.fu-berlin.de wird ein Pass | wort benötigt |  |  |  |
| Verbinden als                         |                | O Anonym verbinden                               |               |  |  |  |
|                                       |                | Registrierter Benutzer                           |               |  |  |  |
|                                       | Benutzername   | benutzer                                         |               |  |  |  |
| Domäne                                |                | fu-berlin                                        |               |  |  |  |
| Passwort                              |                | ••••••                                           |               |  |  |  |
| Passwort sofort vergessen             |                |                                                  |               |  |  |  |
| Passwort erst beim Abmelden vergessen |                |                                                  |               |  |  |  |
|                                       | O Nie vergesse | 'n                                               |               |  |  |  |

Wählen Sie im neuen Fenster "Registrierter Benutzer" und geben Ihren Benutzernamen, das Passwort und als Domäne fu-berlin an. Wählen Sie anschließend "Verbinden".

Das Laufwerk erscheint nun in der rechten Spalte und kann benutzt werden.

#### über Terminal (CIFS)

Abfolge der Befehle zur Installation von H: unter Ubuntu im Terminal

- 1. Terminal öffnen
- 2. sudo apt-get update
- 3. sudo apt-get install cifs-utils
- 4. sudo apt-get install samba
- 5. sudo mount -t cifs -o user=benutzer,domain=fu-berlin,rw,auto, nounix,dir\_mode=0777,file\_mode=0777,uid=1000,gid=1000 //camcl04user.campus.fu-berl: /mnt
- 6. Passworteingabe

**Achtung:** "home\_x" steht "x" für den ersten Buchstaben Ihres Benutzernamens und "benutzer" jeweils für Ihren Benutzernamen.

Anschließend ist das Laufwerk korrekt mit Schreib-/Leserechten gemountet.

Benötigen Sie den Zugriff auf Ihr Homelaufwerk nicht mehr, so können Sie das Mounten rückgängig machen mit dem Befehl:

sudo umount -l /mnt

#### Ort des Laufwerkshares in "Dateien"

| <  | > • Andere Orte |                                                  | <   | > 4 🖸 mnt →       |       |                                 |              |                 | •••     |
|----|-----------------|--------------------------------------------------|-----|-------------------|-------|---------------------------------|--------------|-----------------|---------|
| Ø  |                 | Auf diesem Rechner                               | Ø   | Zuletzt verwendet |       |                                 | _            |                 |         |
| ŵ  |                 | Rechner 13,5 GB / 21,0 GB verfügbar /            | 企   |                   | bin   | boot                            | cdrom        | dev             |         |
|    |                 | Netzwerke                                        | i i |                   |       |                                 |              | _               |         |
| ø  |                 |                                                  | ۵   | Bilder            |       |                                 |              | 11              |         |
| D  |                 |                                                  | D   |                   | etc   | home                            | liD          | liD64           |         |
| ⇒  |                 | Windows-Netzwerk                                 | ∻   |                   |       |                                 |              |                 |         |
| 33 |                 |                                                  | 99  |                   | media | mnt                             | opt          | proc            |         |
| -  |                 |                                                  |     |                   |       |                                 |              |                 |         |
| 1  |                 |                                                  | Ô   |                   | root  | run                             | sbin         | snap            |         |
| +  |                 |                                                  | +   |                   |       |                                 |              |                 |         |
|    |                 |                                                  |     |                   |       |                                 |              |                 |         |
|    |                 |                                                  |     |                   | STV   | sys                             | tmp          | usr             |         |
|    |                 | Mit Server verbinden Serverädresse ein Verbinden |     |                   |       | And Address of Concession, Name | »mnt« ausgew | ählt (enthält 1 | Objekt) |

Wählen Sie nacheinander aus: Dateien + Andere Orte + Rechner + mnt

Hier befindet sich nun ein Ordner mit Ihrem Benutzernamen und darin alle Daten, die sich im Homelaufwerk befinden, so z.B. auch der Ordner Scan für die mit den RICOH-Multifunktionsgeräten erzeugten Scans.

| _                                             | Eigenschaften     |                              |  |  |  |  |  |
|-----------------------------------------------|-------------------|------------------------------|--|--|--|--|--|
| Grundlegend                                   | Zugriffsrechte    | Freigabe im lokalen Netzwerk |  |  |  |  |  |
| Besitzer:                                     | ich               |                              |  |  |  |  |  |
| Zugriff:                                      | Dateien ersteller | n und löschen 🔻              |  |  |  |  |  |
| Gruppe:                                       | Gruppe:           |                              |  |  |  |  |  |
| Zugriff:                                      | Dateien ersteller | n und löschen 🔻              |  |  |  |  |  |
| Andere                                        | Andere            |                              |  |  |  |  |  |
| Zugriff:                                      | Dateien ersteller | n und löschen 🔻              |  |  |  |  |  |
| Sicherheitskontext: unbekannt                 |                   |                              |  |  |  |  |  |
| Zugriffsrechte der enthaltenen Dateien ändern |                   |                              |  |  |  |  |  |

Fehlende Schreibberechtigungen können ggf. bei den *Eigenschaften* des Benutzerordners im Homelaufwerk aktiviert werden. Gehen Sie dazu auf den Unterpunkt *Zugriffsrechte* und wählen dort die passenden Optionen *Dateien erstellen und löschen* aus.

## Einbinden von Intranet-Netzlaufwerken mit RDS

Das Einbinden von Intranet-Netzlaufwerken kann nur über RDS (Remote Desktop Service) ermöglicht werden, da diese Ressourcen nicht von außerhalb des Intranets zur Verfügung stehen. Um RDS benutzen zu können, bedarf es einer Berechtigung durch die ZEDAT ( siehe https://www.zedat.fu-berlin.de/RDS ).

Für gewöhnlich stehen Ihnen die Intranet-Laufwerke direkt, ohne weitere Aktion, unter dem *Windows Explorer* zur Verfügung. Sollte dies nicht der Fall sein, beachten Sie die folgende Anleitung.

|                   |                                                                                                    | 😼 Web Access für Remotedesktop                           |
|-------------------|----------------------------------------------------------------------------------------------------|----------------------------------------------------------|
| Freie Universität |                                                                                                    | desktop.fu-berlin.de<br>RemoteApp- und Desktopverbindung |
|                   |                                                                                                    | Hilfe                                                    |
|                   | Benutzername@Domäne: fu-berlin\benutzer<br>Kennwort:<br>Sicherheit<br>Warnung: Wenn Sie sich bei dieser Webseite anmelden,<br>bestätigen Sie, dass dieser Computer die<br>Sicherheitsrichtlinien Ihrer Organisation erfüllt.<br>Anmelden<br>Zum Schutz vor unberechtigtem Zugriff tritt für die<br>Sitzung von Web Access für Remotedesktop nach einem<br>Zeitüberschreitung ein. Wenn die Sitzung beendet wird,<br>aktualisieren Sie den Browser, und melden Sie sich<br>erneut an. |                                                          |
| zedat             |                                                                                                    |                                                          |

Melden Sie sich dazu über einen Browser unter desktop.fu-berlin.de auf RDS an.

|                                                              |              |                      |       |                    |                         |           | 🐻 Web A                        | ccess für Remotedesktop         |
|--------------------------------------------------------------|--------------|----------------------|-------|--------------------|-------------------------|-----------|--------------------------------|---------------------------------|
| Freie Universität                                            | Berlin       |                      |       |                    |                         | C         | lesktop.fu<br>emoteApp- und Do | u-berlin.de<br>esktopverbindung |
| RemoteApp und D                                              | esktops      |                      |       |                    |                         |           | Hilf                           | e Abmelden                      |
| Aktueller Ordner:<br>Office<br>Programme<br>Adobe<br>Acrobat | Cisco Jabber | internet<br>Explorer | TZArc | Mozilla<br>Firefox | Netzwerkdr<br>verbinden | Notepad++ | Windows<br>Explorer            |                                 |

Wählen Sie Windows Explorer und bestätigen Sie das Öffnen mit OK

| Öffnen von cpub-W      | inowsExplorer-Intranet_RemoteA-CmsRdsh.rdp | $\times$ |
|------------------------|--------------------------------------------|----------|
| Sie möchten folger     | nde Datei öffnen:                          |          |
| 통 cpub-Winow           | sExplorer-Intranet_RemoteA-CmsRdsh.rdp     |          |
| Vom Typ: Rer           | note Desktop Connection                    |          |
| Von: https://          | desktop.fu-berlin.de                       |          |
| W/                     | ** D-*-:                                   |          |
| wie soli Firetox m     | it dieser Datei verfahren:                 | 1        |
| Offnen mit             | Remotedesktopverbindung (Standard) ~       |          |
| 🔿 Datei <u>s</u> peich | ern                                        |          |
| Eür Dateien o          | dieses Typs immer diese Aktion ausführen   |          |
|                        | OK                                         | n        |

Bestätigen Sie mit Verbinden und danach mit der Eingabe Ihres Passworts. Sollte nicht der korrekte Benutzernamen angezeigt werden, finden Sie unter *Weitere Optionen* eine Möglichkeit diesen anzupassen.

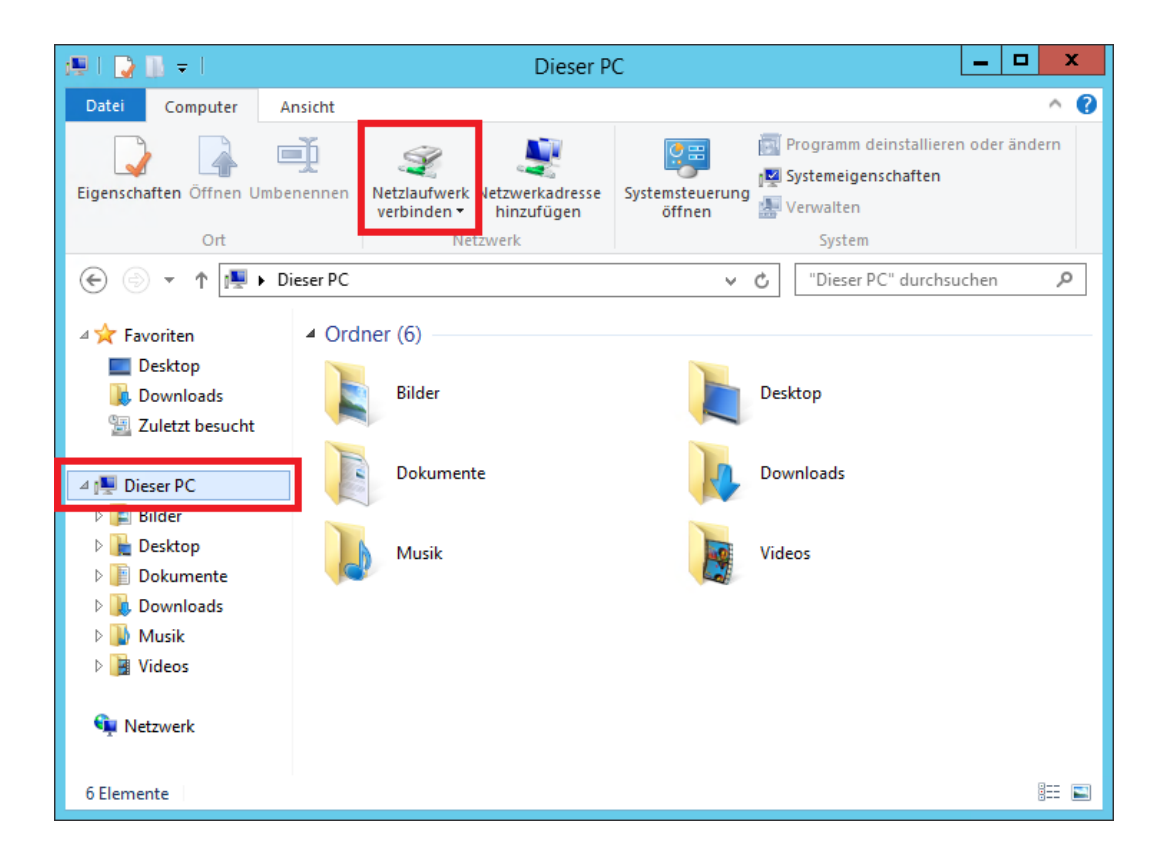

Wählen Sie auf der linken Seite "Dieser PC" und in der Menüleiste unter Ansicht dann Netzlaufwek verbinden

| 🔘 🤏 Netz             | zlaufwerk verbinden                                                                                         |
|----------------------|----------------------------------------------------------------------------------------------------|
| Welche               | er Netzwerkordner soll zugeordnet werden?                                                                   |
| Bestimm<br>hergestel | en Sie den Laufwerkbuchstaben für die Verbindung und den Ordner, mit dem die Verbindung<br>It werden soll:  |
| Laufwerk             | : Z: 🗸                                                                                                    |
| Ordner:              | \\intranet.fu-berlin.de\daten\BEREICH                                                                       |
|                      | Beispiel: \\Server\Freigabe                                                                                 |
|                      | 🗹 Verbindung bei Anmeldung wiederherstellen                                                                 |
|                      | Verbindung mit anderen Anmeldeinformationen herstellen                                                      |
|                      | <u>Verbindung mit einer Website herstellen, auf der Sie Dokumente und Bilder speichern</u><br><u>können</u> |
|                      |                                                                                                    |
|                      |                                                                                                    |
|                      |                                                                                                    |
|                      | Fertig stellen Abbrechen                                                                                    |

Geben Sie nun den Pfad zur Intranet Ressource folgendermaßen an:

\\intranet.fu-berlin.de\daten\BEREICH

Wobei BEREICH durch Ihre Abteilung ersetzt werden muss (z.B.: ZUV-ABT-I)

Ihr Laufwek ist nun über RDS eingebunden und kann verwendet werden.

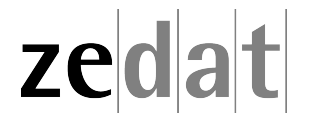